# 의료폐기물 배출자 교육 사용자 매뉴얼

## □ 교육페이지로의 접근

○ AKOM(회원전용) 메인페이지의 우측 "AKOM 보수교육센터"선택합니다.

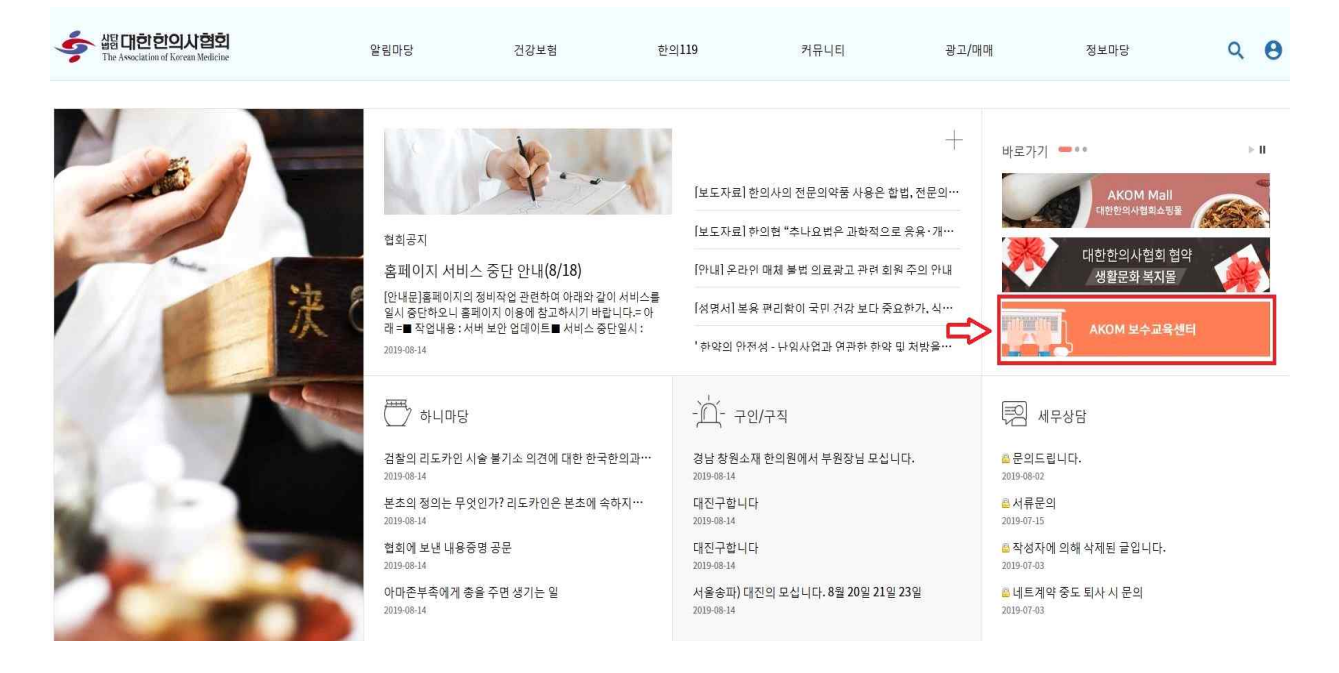

## ○ (온라인)보수교육 화면의 상단메뉴 중 "기타교육"을 선택합니다.

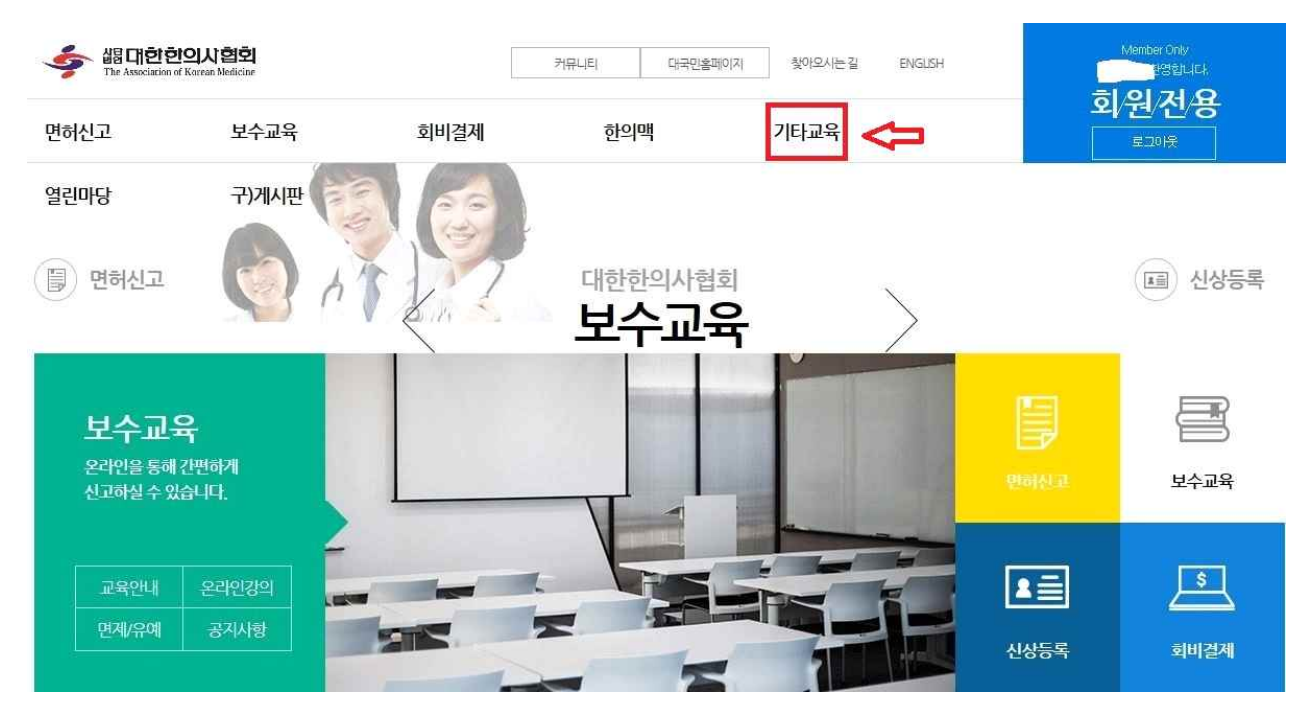

○ 현재 기타교육에는 "법정교육"과 "추나교육"으로 구분되어 있습니다.

- 향후 법정교육에 개인정보교육, 직장내 성희롱 예방교육, 장애인 인식개선,
 아동학대 예방 및 신고 등에 대한 교육자료 및 교육방법 등 추가 예정

| 協口討한이시철회<br>The Association of Korean Medicine                                     |              |      | 커뮤니티 대국민홈페이 | N 찾아오시는길 | ENGUSH | Member Only |             |  |  |
|------------------------------------------------------------------------------------|--------------|------|-------------|----------|--------|-------------|-------------|--|--|
| 면허신고                                                                               | 보수교육         | 회비결제 |             | 한의맥      | 기타교육   |             | 외/권/전/용     |  |  |
| 열린마당                                                                               | 구)게시판        |      |             |          |        |             |             |  |  |
| ☆ 보수교육 > 온라인강의                                                                     |              |      |             |          |        |             |             |  |  |
| 기타교육 법정교                                                                           |              | 법정교  | 육           |          |        |             |             |  |  |
| 법정교육                                                                               | 2            |      |             |          |        |             |             |  |  |
| 추나교육                                                                               | >            | 법정교육 |             |          |        | 법정교육 이수현황   |             |  |  |
| 회비를 완난하였음에도 불구하고<br>교육회비가 부과되는 경우에는<br>소속지부 또는 중앙회 재무팀으로<br>문의하시기 바랍니다.<br>중앙회 재무팀 |              | 법정교육 |             |          | 5.     |             |             |  |  |
| 02) <b>2657-</b> :                                                                 | 5054<br>5041 | 분류   |             | 강좌명      |        | 강사          | 강의보기        |  |  |
|                                                                                    |              | 법정교육 | 의료폐기        | 물배출자교육   |        | 대한한의사<br>협회 | 강의소개 강의보기 🛟 |  |  |

- [회비(교육수수료) 완납회원의 경우]
- 하위메뉴로 "법정교육"과 "법정교육이수현황"으로 구분되어 있으며, 수강을 위해 "강의보기"버튼을 선택하면 새로운 교육창이 나오면서 강의가 시작됩 니다.(좌측하단의 연 상한점수 멘트는 보수교육에 대한 사항으로 관련 없음)

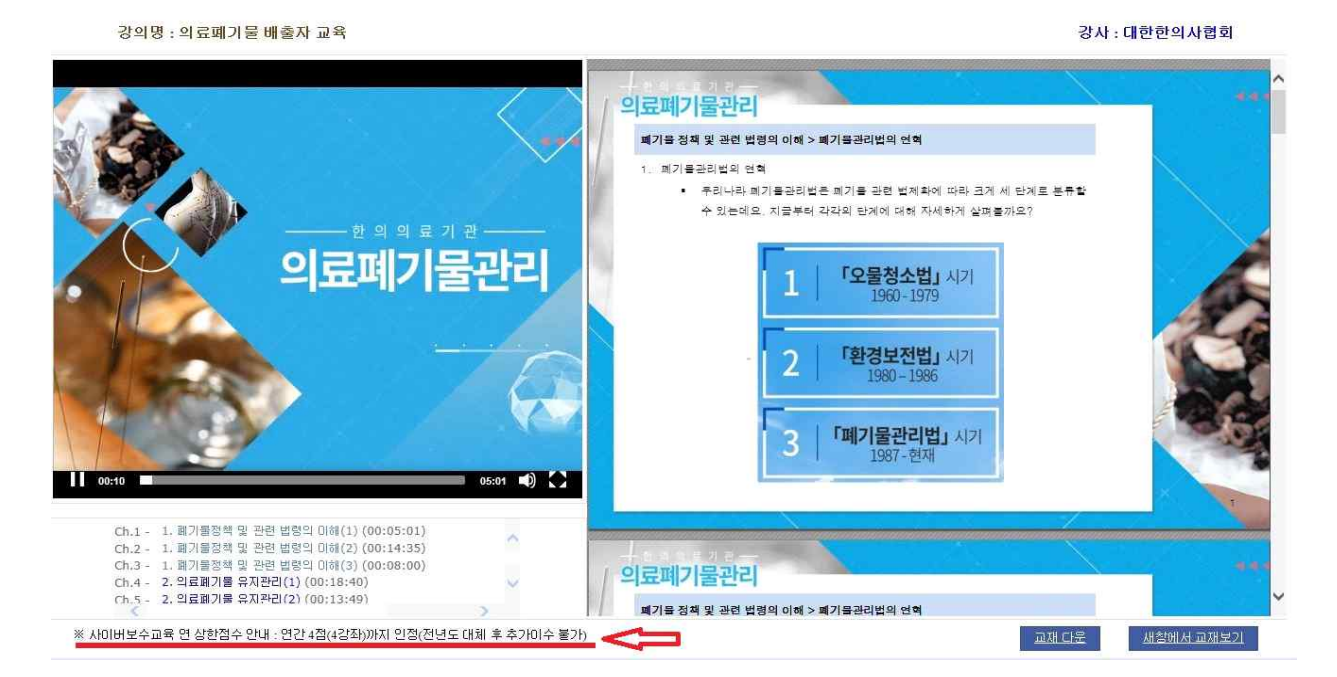

- [회비 체납회원의 경우]
- 하위메뉴로 "법정교육"과 "법정교육이수현황"으로 구분되어 있으며, 수강을 위해 "강의보기"버튼을 선택하면, 회비 체납회원의 경우 교육수수료 결재안 내창이 뜹니다.

| 기타교육                                                                                                    | 법정교육                                                     |                                             |
|----------------------------------------------------------------------------------------------------|----------------------------------------------------------|---------------------------------------------|
| 법정교육 >                                                                                                    |                                                          |                                             |
| 추나교육 >                                                                                                    | 법정교육                                                     | 법정교육 이수현황                                   |
| 회비를 완납하였음에도 불구하고<br>교육회비가 부과되는 경우에는<br>소속지부 또는 중앙회 재무팀으로<br>문의하시기 바랍니다.<br>중앙회 재무팀<br>02) 2657-5054<br>02) 2657-5041 | 법정고<br>알 본 강의를 들으시려면 수강료(22500원)의 결제가 필요합니다. 계<br>신겠습니까? | 조        속하        취소        강사        강의보기 |
| 3.,207 3011                                                                                                    | 법정교육 의료폐기물배출자교육                                          | 대한한의사<br>협회                                 |

| 기타교육                                               | 님 법정교육 결제          |
|----------------------------------------------------|--------------------|
| 법정교육 >                                             |                    |
| 추나교육 >                                             |                    |
| 회비를 완납하였음에도 불구하고<br>교육회비가 부과되는 경우에는                | 님 법정교육 결제          |
| 소속지부 또는 중앙회 재무팀으로<br>문의하시기 바랍니다.<br><b>주아히 개므티</b> | 성명                 |
| 02) 2657-5054                                      | 전화번호               |
| 02/2037 3041                                       | 이메일                |
|                                                    | 결제금액 22,500원       |
|                                                    | 결제수단 · 신용카드 · 가성계좌 |
|                                                    | 결제                 |

교육수수료는 환경부 고시에 따른 금액이며, 신용카드 및 가상계좌의 형태
 로 결재하실 수 있습니다.

### □ 과정에서의 Quiz의 진행

 의료폐기물 교육과정은 4차시 9개파일과정으로 구성되어 있으며, 각 교육파 일별로 Quiz가 자동으로 구현됩니다. 각 Quiz의 정답이 확인되어야 다음 과 정의 교육이 진행되게 됩니다. 각 동영상 교육이 종료 후 Quiz의 자동 실행
 자동으로 실행되는 Quiz창 화면

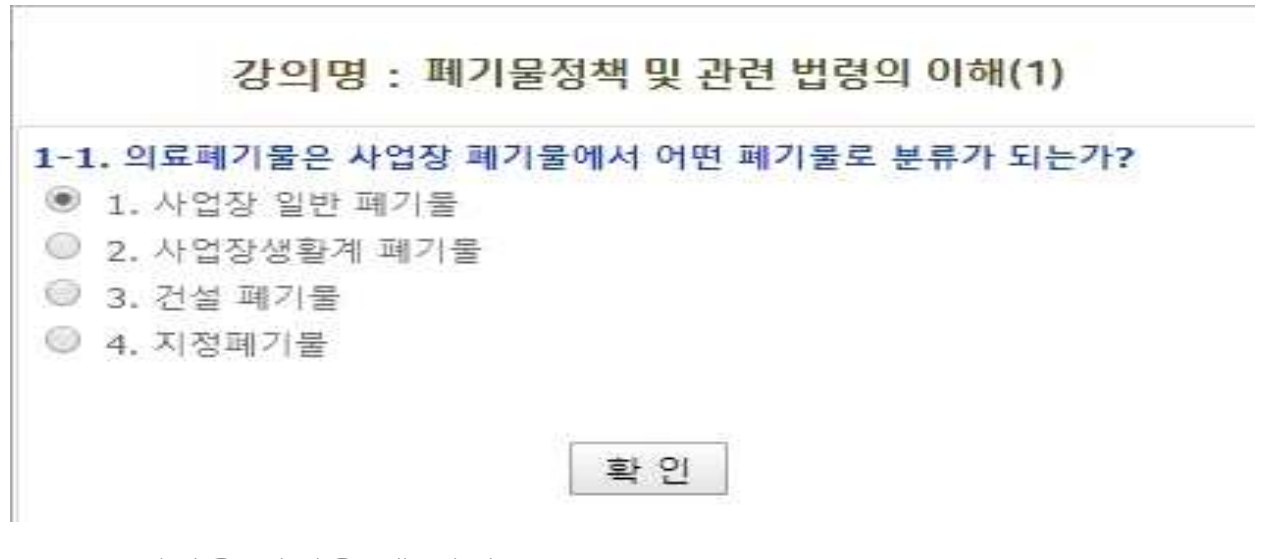

- Quiz 정답을 맞췄을 때 화면

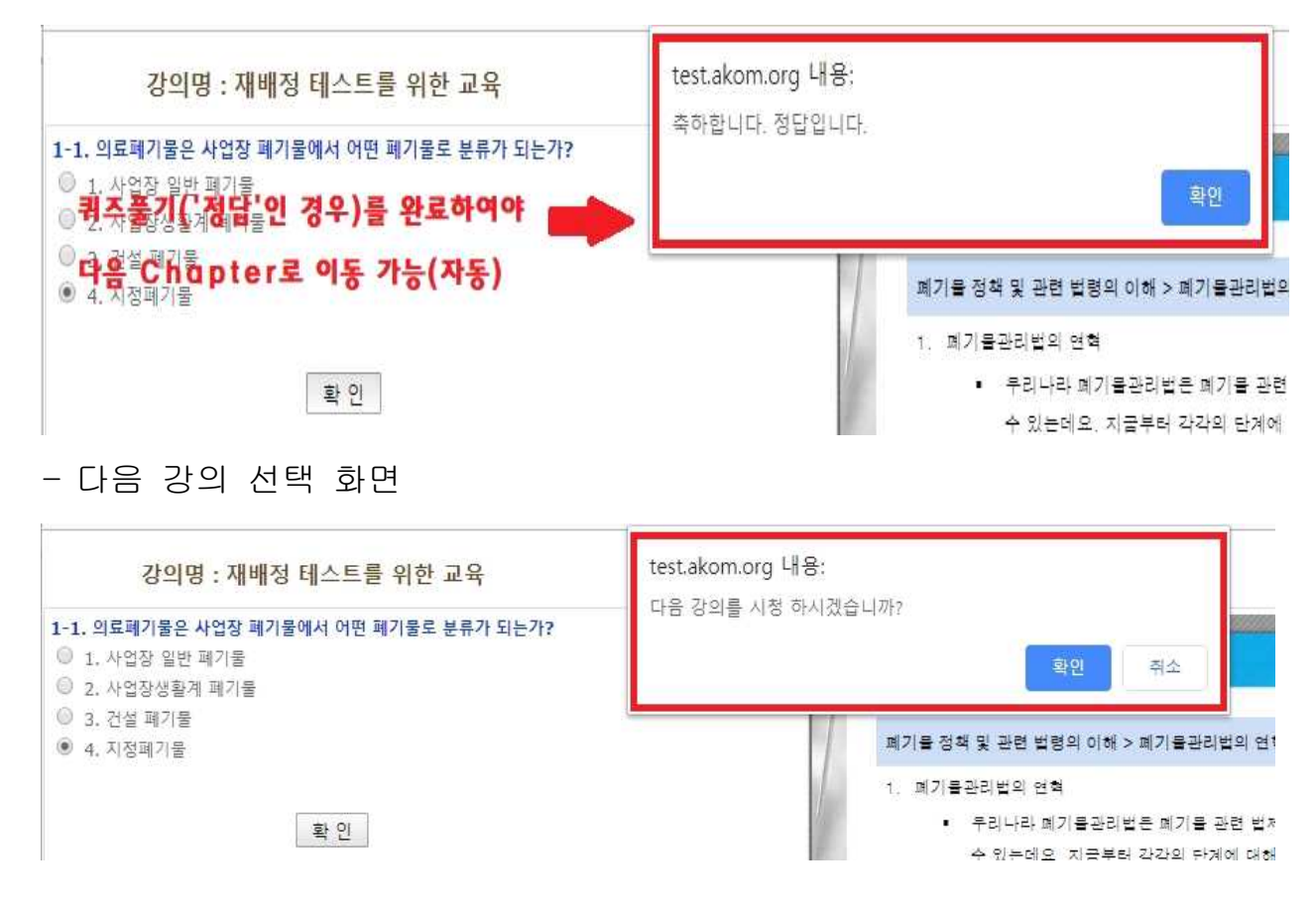

#### □ 교육컨텐츠의 구성

- 협회에서 시행하는 (온라인)의료폐기물 배출자 교육은 4차시로 구성되어 있 습니다.
- 1차시 : 폐기물정책 및 관련 법령의 이해
- 2차시 : 의료폐기물 유지관리
- 3차시 : 의료폐기물 관리실무
- 4차시 : 한의의료폐기물 종류 및 관리
- 교육자의 편의를 위해 각 차시교육은 소주제별로 나뉘어져 총9개 동영상 교
  육으로 진행됩니다.
- 1차시 : 3개파일 2차시 : 2개파일
- 3차시 : 2개파일 4차시 : 2개파일
- 각 소주제 동영상 교육이 종료된 후, 각 소주제별(9개)로 Quiz가 진행되며 해당 Quiz의 정답선택이 완료되어야 다음 소주제 동영상이 구현됩니다.

#### □ 교육이수증의 확인

"법정교육 이수현황"을 선택하면, 교육을 완료한 날짜를 확인하실 수 있으
 며, "이수확인서 출력"으로 이수증을 출력하실 수 있습니다.

| 기타교육                                                                                                    | 법정교육이수현황                               |            |       |            |              |      |  |
|----------------------------------------------------------------------------------------------------|----------------------------------------|------------|-------|------------|--------------|------|--|
| 법정교육 >                                                                                                    |                                        |            |       |            |              |      |  |
| 추나교육 >                                                                                                    |                                        | 법정교육       |       | ť          | 법정교육 이수현황    |      |  |
| 회비를 완납하였음에도 불구하고<br>교육회비가 부과되는 경우에는<br>소속지부 또는 중앙회 재무팀으로<br>문의하시기 바랍니다.<br>중앙회 재무팀<br>02) 2657-5054<br>02) 2657-5041 | <b>현황</b><br><sup>회원명 :</sup><br>2019년 |            |       |            | * 법정교육이수내역 위 | 입니다. |  |
|                                                                                                    |                                        | 이수확인서      | 교육종류  | 교육기관       | 교육일시         | 점수   |  |
|                                                                                                    |                                        | [이수확인서 출력] | 테스트교육 | 의료폐기물배출자교육 | 2019-07-12   | 0(0) |  |